## How To Create/Update A Beneficiary Designation

Follow these easy steps to make your beneficiary election:

Step 1: Log on to www.netbenefits.com

Step 2: Go to Profile at the top of the Home page

|               | Search               | Q         | THE LINCOLN ELECTRIC COMPANY |
|---------------|----------------------|-----------|------------------------------|
| Home Acc      | ounts & Benefits Pla | n & Learn |                              |
| Profile & Set | Log out              |           |                              |

Step 3: Click on the *Beneficiaries* option
\*See Step 4 to add a new beneficiary.
\*See Step 5 to update or edit your current beneficiary.

| Security Center | Personal & Contact<br>Information | Communication      |
|-----------------|-----------------------------------|--------------------|
| Beneficiaries   | Account Display.                  | Health Information |

**Step 4:** If you do not have a beneficiary on file, you will need to create a record, click on the *Get Started* button and follow the step-by-step instructions.

**Step 5**: If you currently have a beneficiary listed, click the EDIT button to add or update existing beneficiary information.

**Step 6:** Once the entries are complete, select "*Save and apply as primary beneficiary to eligible listed plans*" at the bottom of the screen.

\*Please note that all life insurance components must have the same beneficiary.\*